# Procédures pour autoriser les fenêtres Pop-Up pour le site du PATBQ

Pour résoudre les problèmes ci-dessous, il faut autoriser les fenêtres intempestives

- Ordinateur qui gèle entre 2 sauvegardes de modifications d'informations au PATBQ
- Message d'accompagnement à la saisie PATBQ (pop-up) qui ne s'affiche pas
- Retour à la fenêtre d'identification sans raison

Il faut rendre le navigateur web (Internet Explorer, Chrome, Edge,..) compatible au PATBQ et imposer au navigateur d'autoriser les fenêtres intempestives, contextuelles ou pop-up du PATBQ.

Il se peut que lors de vos premières navigations au PATBQ, votre navigateur vous fasse apparaître une fenêtre vous demandant si vous autorisez les fenêtres intempestives pour ce site. Cliquez « Oui » et le fonctionnement du PATBQ devrait se faire normalement.

Si la question n'est pas posée ou que vous avez répondu « Non », voici les directives à suivre pour chaque navigateur pour les autoriser;

- EXPLORER : pp 2-3
- **CHROME** : pp 4-6
- **EDGE** : pp 7-9

Pour **Internet Explorer**, il y a deux étapes à faire. 1<sup>ère</sup> étape : rendre compatible le site web du PATBQ avec le navigateur. Pour se faire, ouvrir une page du PATBQ et cliquer sur la roue d'engrenage en haut à droite et choisir « Paramètres d'affichage de compatibilité ».

| A ttps://web.mapac                        | q.gouv.qc.ca/met/index.cfr 🔎 👻 🚔 🖒 🎯 Programme d'analyse            | : des t ×            | -                                                                                                    | □ ×<br>★ \$ |
|-------------------------------------------|---------------------------------------------------------------------|----------------------|----------------------------------------------------------------------------------------------------|-------------|
| Fichier Edition Affichage Favoris         | Outils ?                                                            |                      | Imprimer                                                                                                    | •           |
| Agriculture, Pêcheries<br>et Alimentation | Programme d'analyse des troupeaux de boucher<br>Liste des troupeaux | ie du Québec (PATBQ) | Fichier<br>Zoom (105%)<br>Sécurité                                                                                                    | * *         |
| Quebec 📾 📾                                | Secolon Interactif Pilotage Rapports Importe                        | No Sujets            | Ajouter un site à l'affichage des applications<br>Afficher les téléchargements<br>Gérer les modules complementaires<br>Outils de développement F12<br>Attaindre les céniquies | Ctrl+J      |
| NIM Nom du pro                            | expl. Nom d'exploitation                                            | troup. actifs        | Paramètres d'affichage de compatibilité                                                                                                    |             |
| 100077031 BRETON Gh                       | islain 329 F.G.H. BRETON                                            | 1 811                | Signaler des problèmes de site Web<br>Options Internet<br>À propos de Internet Explorer                                                                                       |             |

On devrait voir l'extension du site web du PATBQ dans le champ « Ajouter ce site Web », c'està-dire : patbq.ca

| 🔛 Wolfier les paramètres d'affrènais de compatibilité                                                                                                    | 52 🛱  |
|----------------------------------------------------------------------------------------------------|-------|
|                                                                                                    |       |
| troupeaux de boucherie du Québec (PATBQ)                                                                                                    |       |
| Ajouter ce site Web :                                                                                                    |       |
| values avez about 6 dans Affichane de lage Rapports Importation English                                                                                                    |       |
| compatibilité :                                                                                                    |       |
| Cost.a Supprimer                                                                                                    |       |
| (m)                                                                                                    |       |
| ra Rechercher exploitations Rechercher troupeaux                                                                                                    |       |
| xploitation -                                                                                                    |       |
| ione ou télécopieur                                                                                                    |       |
|                                                                                                    |       |
| /iseur is                                                                                                    |       |
| Afficher les sites intranet dans Affichage de compatibilité     Compatibilité     Compatibilité |       |
| En savit pas en kart la de confidentialité d'Internet                                                                                                    |       |
| Exdorer de services MAPAQ                                                                                                    |       |
| Permer V                                                                                                    |       |
| version vom d'exploitation                                                                                                    |       |
|                                                                                                    |       |
| Nom au producteur Prenom au producteur                                                                                                    |       |
| Code de race Lettres de troupeau                                                                                                    |       |
|                                                                                                    |       |
| No de client ATQ No de site ATQ                                                                                                    |       |
|                                                                                                    |       |
|                                                                                                    |       |
|                                                                                                    |       |
| 📲 🚔 🍢 😂 📴 🜈 🧿 🍋 🌆 N] 👓 W] P2 🕼 & 🗞 🛚 🥘 🛛 P H 0 5                                                                                                    | 09:20 |

En cliquant sur « Ajouter », patbq.ca devrait se transférer dans la boîte du bas :

| Paramètres d'affichage de compatibilité                                         |                                                  | - 0 × |
|---------------------------------------------------------------------------------|--------------------------------------------------|-------|
| Modifier les paramètres d'affichage de compatibilité                            | 🚔 🖒 <i> G</i> Programme d'analyse des t X        | 会 🛱   |
| Ajouter ce site Web :                                                           | s troupeaux de boucherie du Québec (PATBQ)       |       |
| Ajouter                                                                         |                                                  |       |
| Sites Web que vous avez ajoutés dans Affichage de<br>compatibilité :            | tage Rapports Importation English                |       |
| ccsi.ca Supprimer                                                               | ? @ 🐼                                            |       |
| gouv.qc.ca                                                                      |                                                  |       |
| patbq.ca                                                                        | rs Rechercher exploitations Rechercher troupeaux |       |
|                                                                                 | xploitation -                                    |       |
|                                                                                 | tone ou télécopieur                              |       |
|                                                                                 |                                                  |       |
|                                                                                 | /iseur                                           |       |
| <ul> <li>Afficher les sites intranet dans Affichage de compatibilité</li> </ul> | ~                                                |       |
| Utiliser les listes de compatibilité Microsoft                                  | de saisie                                        |       |
| En savoir plus en lisant la déclaration de confidentialité d'Internet           |                                                  |       |
| Explorer                                                                        | de services MAPAQ                                |       |
| Fermer                                                                          |                                                  |       |
| version                                                                         | d'exploitation                                   |       |

Ensuite, on clique sur « Fermer » et cela enregistre automatiquement l'ajout qu'on vient de faire.

2<sup>e</sup> étape : il faut s'assurer aussi que le navigateur accepte les fenêtres contextuelles du PATBQ (pop-up). Pour se faire, cliquer sur la roue d'engrenage en haut à droite et choisir « Options Internet ».

| Options Internet ? X                                                                                                    | - <b>•</b> × |
|----------------------------------------------------------------------------------------------------|--------------|
| Général Sécurité Confidentialité Conteru Connesions Programmes Avancé                                                                                                    | ins cus      |
| Paramètres  Sélectornez un paramètre pour la zone Internet.                                                                                                    | ^            |
| Moyenne         -           - Bloque les cooles ties qui n'ont pas de stratégie de confidentialité         1         Importation         Avris (mp ortants)         Englishing                                                                                                    |              |
| - Biogue les colles ters qui enregistret des informations pouvant être<br>utilisées pour vous contactes ans voles consentent exploite<br>- Resterent les coldes internes qui enregistret des informations pouvant<br>être utilisées pour vous contactes ans voles consentementent militate |              |
| Sites Importer Avance Par defaut                                                                                                    |              |
| Vote emplacement physique Effacer les sites pieur                                                                                                    |              |
| Bloqueur de fenêtres contextuelles                                                                                                    |              |
| Activer le bloqueur de fenêtres contextuelles Paramètres                                                                                                    |              |
| Versional interview     Version interview     Version interview     Version interview     Version interview     Version interview     Version interview     Version interview     Version interview     Version interview                                                                  |              |
|                                                                                                    |              |
| MAPAQ                                                                                                    |              |
| <u>````</u>                                                                                                    |              |
| OK Annuler Appliquer                                                                                                    |              |

Dans l'onglet « Confidentialité », cliquer sur l'option « Paramètres » du bloqueur de fenêtres contextuelles et s'assurer que « web.patbq.ca » est dans la boîte du bas, sinon cliquer sur « Ajouter ».

| Options Internet ? ×                                                                                    |                          | - 🗇 🔀  |
|----------------------------------------------------------------------------------------------------|--------------------------|--------|
| Paramètres du bloqueur de fenêtres contextuelles                                                        | est ×                    | 14 133 |
| Exceptions           Exceptions                                                                         | du Québec (PATBQ)        | ^      |
| Adresse du site Web à autoriser :                                                                       | n Avisimportants English |        |
| Ajouter                                                                                                 |                          |        |
| Sites autorisés :                                                                                       |                          |        |
| Topvisor ca     Supprimer       web path ca     Tout supprimer       www.doqueboc.ca     Tout supprimer | as Rechercher troupeaux  |        |
| Notifications et niveau de blocape :                                                                    |                          |        |
| Jouer un son lorsqu'une fenêtre contextuelle est bloquée.                                               |                          |        |
| Afficher la baire de notification lorsqu'une fenêtre contextuelle est bloquée.                          |                          |        |
| Niveau de blocage :<br>Noven : Nover la nimart des fenêtres contextuelles                               |                          |        |
| En savoir plus aur le bloqueur de fenitires contentuelles Femer                                         |                          |        |

Le fonctionnement du PATBQ dans votre ordinateur devrait alors être correct.

#### Pour Google Chrome :

### Méthode plus courte :

Dans certaines situations, (lorsqu'on voit une icône avec du rouge à droite de l'URL) il peut arriver que l'autorisation des fenêtres intempestives du PATBQ (pop-up) soit très simple à faire en cliquant sur cette icône rouge et en autorisant simplement les pop-up du PATBQ.

## Méthode plus longue :

Peser sur les 3 points verticaux au bout du moteur de recherche. Dans le menu, choisir « Paramètres ».

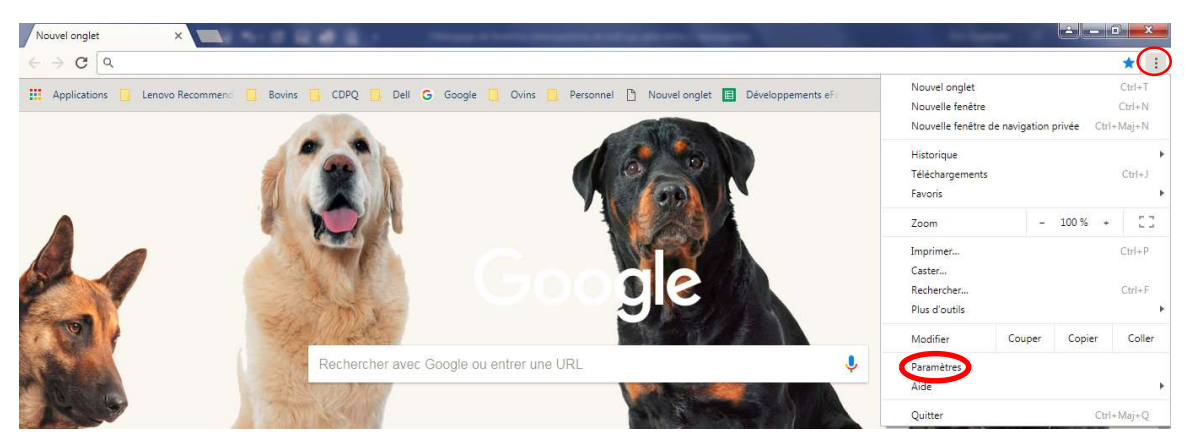

Puis peser sur « Paramètres avancés »,

| 🌣 Paramètres 🛛 🕹 | Real International Statements                              |     |
|------------------|------------------------------------------------------------|-----|
| ← → C            |                                                            | ☆ : |
| ≡ Paramètres     | Q, Rechercher                                              |     |
|                  | Moteur de recherche                                        | ·   |
|                  | Moteur de recherche utilisé dans la barre d'adresse Google | •   |
|                  | Gérer les moteurs de recherche                             | ÷   |
|                  | Navigateur par défaut                                      |     |
|                  | Google Chrome est votre navigateur par défaut              |     |
|                  | Au démarrage                                               |     |
|                  | Ouvrir la page "Nouvel onglet"                             |     |
|                  | O Reprendre mes activités là où je m'étais arrêté          |     |
|                  | O Ouvrir une page ou un ensemble de pages spécifiques      |     |
|                  |                                                            |     |
|                  | Paramètres avancés 👒                                       |     |

Maintenant, choisir « Paramètres du contenu » ou « Paramètres du site » selon votre version de Google Chrome :

| 🌣 Paramètres 🛛 🗙                    | ALL DOUBLE TOURS                                                                                                    |         |     |
|-------------------------------------|----------------------------------------------------------------------------------------------------|---------|-----|
| ← → C  G Chrome   chrome://settings |                                                                                                    |         | ☆ : |
| ≡ Paramètres                        | Q Rechercher                                                                                                    |         |     |
|                                     | La détection d'applications et de sites dangereux                                                                                                    |         | *   |
|                                     | Assurer votre protection et celle de votre appareil contre les sites dangereux                                                                                                |         |     |
|                                     | Envoyer automatiquement les statistiques d'utilisation et les rapports d'erreur à Google                                                                                      |         |     |
|                                     | Envoyer une demande "Interdire le suivi" pendant la navigation                                                                                                    |         |     |
|                                     | Utiliser un service Web pour corriger les erreurs d'orthographe<br>Correcteur orthographique plus intelligent qui envoie à Google ce que vous saisissez dans le<br>navigateur | <b></b> |     |
| $\sim$                              | Gérer les certificats<br>Gérer les certifications et paramètres HTTPS/SSL                                                                                                    | Z       |     |
| <b>`</b>                            | Paramètres du contenu<br>Contrôler les informations que les sites Web peuvent utiliser et le contenu qu'ils peuvent afficher                                                  | •       |     |
|                                     | Effacer les données de navigation<br>Effacer l'historique, les cookies, vider le cache, etc.                                                                                  | •       |     |

Choisir « Fenêtres pop-up » ou « Pop-up et redirections »:

| 🗘 Paramètres 🛛 🕹                          | A Real Property and the second second | - |     |
|-------------------------------------------|----------------------------------------------------------------------------------------------------|---|-----|
| ← → C G Chrome   chrome://settings/conten | t.                                                                                                    |   | ☆ : |
| ≡ Paramètres                              | Q Rechercher                                                                                                    |   |     |
|                                           | Demander avant d'envoyer                                                                                                    | * | *   |
|                                           | <>> JavaScript<br>Autorisé                                                                                                    | • |     |
|                                           | Flash Demander d'abord                                                                                                    | • |     |
|                                           | Images<br>Tout afficher                                                                                                    | • |     |
| •                                         | Penêtres pop-up<br>Bloqué                                                                                                    | • |     |
|                                           | Annonces<br>Bloqué sur les sites qui ont tendance à afficher des annonces intrusives                                                                                                    | × |     |

Aller vis-à-vis « Autoriser » et peser sur « Ajouter ». Entrer le site web dans lequel vous voulez autoriser les fenêtres Pop-up.

| Paramètres ×                            | No. of Concession, Name | the second second second second second second second second second second second second second second second se | ± _ 8 <mark>- ×</mark> |
|-----------------------------------------|-------------------------|----------------------------------------------------------------------------------------------------|------------------------|
| ← → C  G Chrome   chrome://settings/con | tent/popups             |                                                                                                    | ☆ :                    |
| 🚍 Paramètres                            | Q, Rechercher           |                                                                                                    |                        |
|                                         | ← Fenêtres pop-up       |                                                                                                    |                        |
|                                         | Bloquée (recommandé)    |                                                                                                    |                        |
|                                         | Bloquer                 | AJOUTER                                                                                                    |                        |
|                                         | Aucun site ajouté       | $\frown$                                                                                                    |                        |
|                                         | Autoriser               | AJOUTER                                                                                                    |                        |
|                                         | https://web.patbq.ca    | 1                                                                                                    |                        |
|                                         |                         |                                                                                                    |                        |
|                                         |                         |                                                                                                    |                        |
|                                         |                         |                                                                                                    |                        |
|                                         |                         |                                                                                                    |                        |
|                                         |                         |                                                                                                    | • 🐨 🕨 📭 all 🕩 10:58    |

Pour **EDGE**: Peser sur les 3 points horizontaux en haut à droite.

## Choisir « Paramètres » :

| 🖶 🕫 Programme d'analyse d 🛛 🖬 Nouve                                                | l onglet + V                                              | - 0 ×                                      |
|------------------------------------------------------------------------------------|-----------------------------------------------------------|--------------------------------------------|
| $\leftarrow$ $\rightarrow$ $\circlearrowright$ $\textcircled{a}$ https://web.patbq | ca/appls/met/PAGES/index.cfm?CFApp=4&                     | 🗆 ★ 🌾 🖾 🗠                                  |
| COPPOZ<br>Contra de development                                                    | alyse des troupeaux de boucherle du Québec (PATBQ)<br>B   | Zoom — 100% + ∠                            |
| du porc du Québec Inc.                                                             | tr Plutage Napports Importation Lington                   | Favoris                                    |
| Critère(s) de recherche                                                            | producteurs Rechercher exploitations Rechercher troupeaux | Lire le média sur l'appareil               |
| ○ Tous ● Actifs ○ Inactifs                                                         | No d'exploitation -                                       | Rechercher dans la page                    |
| No. NEQ                                                                            | Téléphone ou télécopieur                                  | Lire à haute voix                          |
| Conseiller du ministère                                                            | Superviseur V                                             | Imprimer                                   |
| Conseiller privé principal                                                         | Agent de saisie                                           | Épingler cette page à la barre des tâches  |
| Région administrative                                                              | Centre de services MAPAQ                                  | Épingler cette page à l'écran de démarrage |
| Version                                                                            | Nom d'exploitation                                        | Outils de développement F12                |
| Nom du producteur                                                                  | Prénom du producteur                                      | Ouvrir avec Internet Explorer              |
| Code de race                                                                       | Lettres de troupeau                                       | Envoyer des commentaires                   |
| No de client ATQ                                                                   | No de site ATQ                                            | Extensions                                 |
|                                                                                    |                                                           | Nouveautés et conseils                     |
|                                                                                    |                                                           | Paramètres                                 |
| O Taper ici pour rechercher                                                        |                                                           | x <sup>A</sup> へ 智 臣 (4)) FRA 16:33 💭      |

# Sélectionner « Afficher les paramètres avancés » :

| 🖷 🕫 Programme d'analyse d 🗡 🖬 Nouve                                                                                                    | l onglet + ~                                              | - 0 ×                                                                                                    |
|----------------------------------------------------------------------------------------------------|-----------------------------------------------------------|----------------------------------------------------------------------------------------------------|
| $\leftrightarrow$ $\rightarrow$ $\circlearrowright$ $\textcircled{a}$ https://web.patbq.                                                                                | ca/appls/met/PAGES/index.cfm?CFApp=4&                     | 🛄 ★ 🖕 🖾 🖻 …                                                                                                    |
| CDPQ Programme d'ana<br>Recherche                                                                                                    | alyse des troupeaux de boucherie du Québec (PATBQ)<br>B   | Paramètres -=                                                                                                    |
| du porc du Québec inc.                                                                                                    | tir Pilotage Rapports Importation English                 | Choisir les éléments à effacer                                                                                                    |
| 5                                                                                                    | ?@&                                                       | Compte                                                                                                    |
| Critère(s) de recherche Rechercher                                                                                                    | producteurs Rechercher exploitations Rechercher troupeaux | Paramètres du compte                                                                                                    |
| Tous      Actifs      Inactifs      No. NEQ      Conseiller du ministère      Conseiller privé principal      Région administrative      Version      Nom du producteur | No d'exploitation                                         | Synchronisez vos favoris, votre liste de lectures, vos<br>sites récurrents et d'autres paramètres dans<br>nesemble de vos appareils Windows<br>Price de liste de lectures, vos<br>professionel.<br>Paramètres de synchronisation de l'appareil<br>Paramètres avancés<br>Afficher les paramètres avancés |
| Code de race                                                                                                    | Lettres de troupeau<br>No de site ATQ                     | À propos de cette application<br>Microsoft Edge 41.16299.402.0<br>Microsoft EdgeHTML 16.16299<br>© 2017 Microsoft<br>Conditions d'utilisation<br>Déclaration de confidentialité                                                                                                    |
| O Taper ici pour rechercher                                                                                                    | 4 🛛 😑 📻 🔒 🤗 숙 🔯 💆                                         | x <sup>R</sup> ∧ 🖮 ⊑ (1)) FRA 16:33                                                                                                    |

Cliquer sur « Gérer » de la section Autorisation de site web :

| 🖶 🕫 🖿 Programme d'analyse d 🗙 🖬 Nouvel                                                                                    | onglet $+ \vee$                                                                                   |   |                                                                                                    | -                                                                                                | ٥                            | ×      |
|----------------------------------------------------------------------------------------------------|---------------------------------------------------------------------------------------------------|---|----------------------------------------------------------------------------------------------------|--------------------------------------------------------------------------------------------------|------------------------------|--------|
| $\leftrightarrow$ $\rightarrow$ $\circlearrowright$ $\pitchfork$ https://web.patbq.c                                      | a/appls/met/PAGES/index.cfm?CFApp=4&                                                              |   | •                                                                                                    | t≞ lL                                                                                            | B                            |        |
| COPPOS                                                                                                    | yse des troupeaux de boucherie du Québec (PATBQ)<br>;<br>if Pilotage Rapports Importation English | - | <ul> <li>Paramètres avancés</li> <li>Modifier</li> </ul>                                                                                                    |                                                                                                  |                              | 다      |
|                                                                                                    | ?@&                                                                                               |   | Me demander que faire avec o                                                                                                    | haque télé                                                                                       | chargem                      | ient   |
| Critère(5) de recherche     Rechercher       Tous     Actifs     Inactifs       No.     NEQ       Conseiller du ministère | roducteurs Rechercher exploitations Rechercher troupeaus                                          |   | Configuration du<br>Ouvrir les paramètres de p<br>Autorisations du s<br>Gérer<br>Confidentialité et :<br>Avec certaines fonctionalités, vou<br>d'enregistrer des données sur votra<br>à Microsoft pour améliorer votre n<br>En savoir plus<br>Proposer d'enregistrer les mot<br>Activé<br>Gérer les mots de passe<br>Enregistrer les entrées de form | oroxy<br>roxy<br>ite wek<br>service<br>a étes suscep<br>appareil ou<br>avigation.<br>Is de passe | )<br>S<br>tible<br>de les en | voyer  |
| O Taper ici pour rechercher                                                                                               |                                                                                                   |   | Activé<br>Envoyer des demandes Do No<br>成 <sup>の</sup> へ 管 臣 の                                                                                                    | ot Track<br>) FRA 2018                                                                           | 6:34<br>3-05-15              | $\Box$ |

Vérifier si l'autorisation de fenêtres contextuelles pour « web.patbq.ca » y figure?

| 🖹 🖷 Programme d'analyse d 🗙 🖬 Nouv                                                                                                    | l onglet + ~                                                                                                    | – 🗗 🗙                                                 |
|----------------------------------------------------------------------------------------------------|----------------------------------------------------------------------------------------------------|-------------------------------------------------------|
| $\leftrightarrow$ $\rightarrow$ $\circlearrowright$ $\Uparrow$ https://web.patb                                                                                                    | .ca/appls/met/PAGES/index.cfm?CFApp=4&                                                                                                    | 💷 ★ 🍃 💪 🖻 …                                           |
| COPPO<br>Centre de développement                                                                                                    | alyse des troupeaux de boucherie du Québec (PATBQ)<br>C                                                                                                    | ≪ Gérer les autorisations -⊐                          |
| du porc du Québec inc. <u>Sessou</u> inter                                                                                                    |                                                                                                    | Effacer tou<br>web.patbq.ca<br>Fenétres contextuelles |
| Critère(s) de recherche     Recherche       Tous     Actifs       No.     NEQ       Conseiller du ministère     Image: Conseiller privé principal       Conseiller privé principal     Image: Conseiller privé principal       Région administrative     Image: Conseiller privé principal       Conseiller du ministrative     Image: Conseiller privé principal       Conseiller du ministrative     Image: Conseiller du ministrative       Conseiller du ministrative     Image: Conseiller du ministrative       Conseiller du ministrative     Image: Conseiller du ministrative       Conseiller du ministrative     Image: Conseiller du ministrative       Conseiller du ministrative     Image: Conseiller du ministrative       Conseiller du ministrative     Image: Conseiller du ministrative       Conseiller du ministrative     Image: Conseiller du ministrative       Image: Conseiller du ministrative     Image: Conseiller du ministrative       Image: Conseiller du ministrative     Image: Conseiller du ministrative       Image: Conseiller du ministrative     Image: Conseiller du ministrative       Image: Conseiller du ministrative     Image: Conseiller du ministrative       Image: Conseiller du ministrative     Image: Conseiller du ministrative       Image: Conseiller du ministrative     Image: Conseiller du ministrative       Image: Conseiller du ministrative     Image: Conseiller du ministrative <th>ceroducteurs       Rechercher exploitation       Rechercher troupeaux         No d'exploitation       -       -         Téléphone ou télécopieur       -       -         Superviseur       -       -         Agent de saisie       -       -         Centre de services MAPAQ       -       -         Centre de services MAPAQ       -       -         Nom d'exploitation       -       -         Prénom du producteur       -       -         Lettres de troupeau       -       -         No de site ATQ       -       -</th> <th></th> | ceroducteurs       Rechercher exploitation       Rechercher troupeaux         No d'exploitation       -       -         Téléphone ou télécopieur       -       -         Superviseur       -       -         Agent de saisie       -       -         Centre de services MAPAQ       -       -         Centre de services MAPAQ       -       -         Nom d'exploitation       -       -         Prénom du producteur       -       -         Lettres de troupeau       -       -         No de site ATQ       -       - |                                                       |
| Taper ici pour rechercher                                                                                                    | J 🗆 😋 🧮 🔒 🔗 숙 🙋 🗷                                                                                                    | x <sup>유</sup> ^ 镭을 દ 다이) FRA 16:35 두<br>2018-05-15 두 |

Si <mark>Non</mark> aller faire 2 manipulations dans Internet explorer qu'on accède via EDGE avec la démarche ci-dessous et si <mark>Oui</mark> aller faire seulement la manipulation pour Paramètre d'affichage de compatibilité :

....aller vers Internet Explorer à partir de Edge

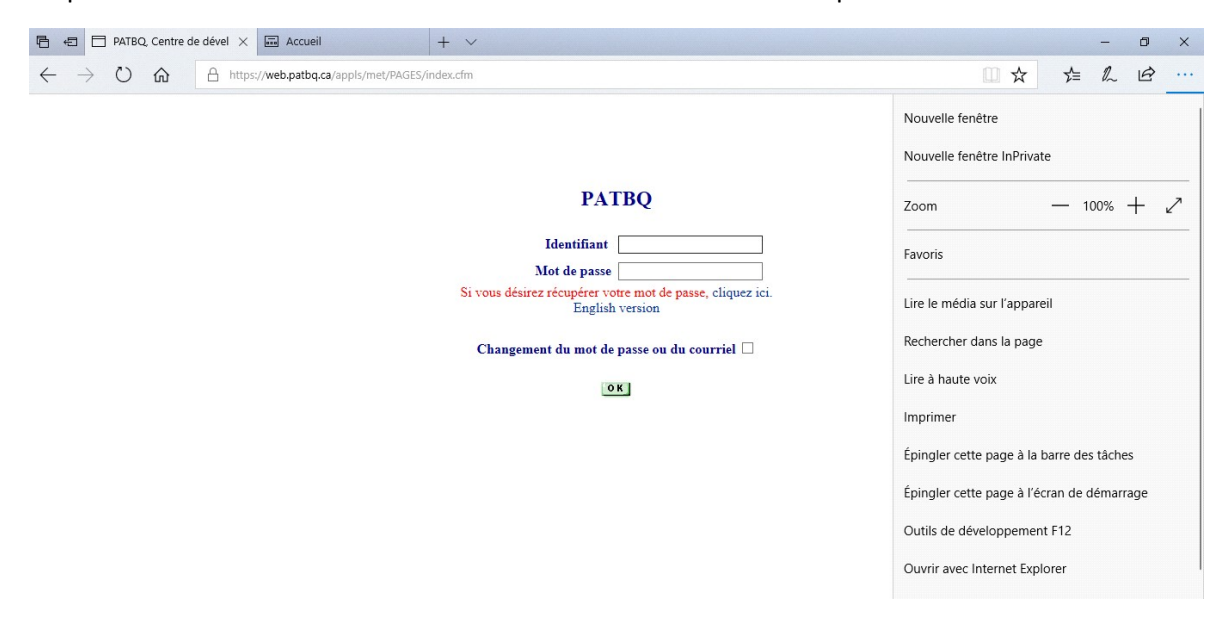

Cliquez sur « ... » en haut à droite et choisir Ouvrir avec Internet Explorer.

Ensuite, cliquer sur la petite roue d'engrenage à droite en haut (Outil) et faire la même procédure que décrite ci-dessus en page 2 et 3 pour Internet Explorer (Paramètre d'affichage de compatibilité et Autorisation de fenêtre contextuelle de « web.patbq.ca ». En revenant dans EDGE, le fonctionnement dans le PATBQ devrait se faire normalement.

Service à la clientèle du PATBQ Téléphone: 1-877-266-0130 Fax: 1-866-506-0129 Courriel : patbqservice@cdpq.ca